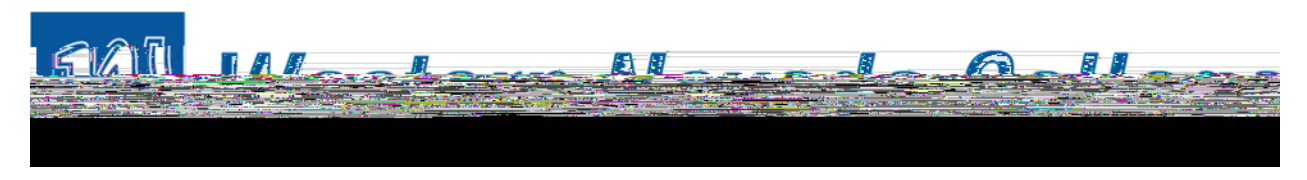

How to access your 1098-T electronically

Step 1: Grant consent to view electronic 1098-T statements

Locate and select the communication center from your student center.

| miy                                 | WNC                                                                 |                                                                                                    |          |             | 981 <b>0 800</b> 18 |
|-------------------------------------|---------------------------------------------------------------------|----------------------------------------------------------------------------------------------------|----------|-------------|---------------------|
|                                     | na <u>hijiradinin</u> an sa<br>nusedini <mark>Davaijuranidaa</mark> |                                                                                                    |          |             |                     |
| o<br>Marina<br>Marina Marina Marina |                                                                     | a wight wight wigh | <b></b>  |             |                     |
| Search                              | Паннаетес                                                           |                                                                                                    |          |             |                     |
| Plage                               |                                                                     |                                                                                                    |          |             |                     |
| 41100 <sup>99</sup>                 |                                                                     |                                                                                                    |          |             |                     |
|                                     |                                                                     |                                                                                                    |          |             |                     |
|                                     |                                                                     |                                                                                                    |          |             | <b>12</b>           |
|                                     |                                                                     |                                                                                                    |          |             | W                   |
| ∾ <sub>8</sub> ₩ 0 <sub>0</sub> 0 0 |                                                                     | n a sur a num listiki<br>Walalay                                                                                                    | <u> </u> |             |                     |
|                                     |                                                                     |                                                                                                    |          | Wan Alloola | W                   |
|                                     | uux                                                                 |                                                                                                    |          |             |                     |

From your communication center select the "WNC 1098-T Tax Statement."

Once selected you will be provided with the following options: remind me later, decline, or accept. In order to sign up for electronic 1098-T Tuition Statements, you must select accept. Once you have signed up for electronic 1098-T Tuition Statements, from the Student Center, select "View 1098-T" located in the dropdown menu box in the "Finances" tab. Press the blue arrows to continue.

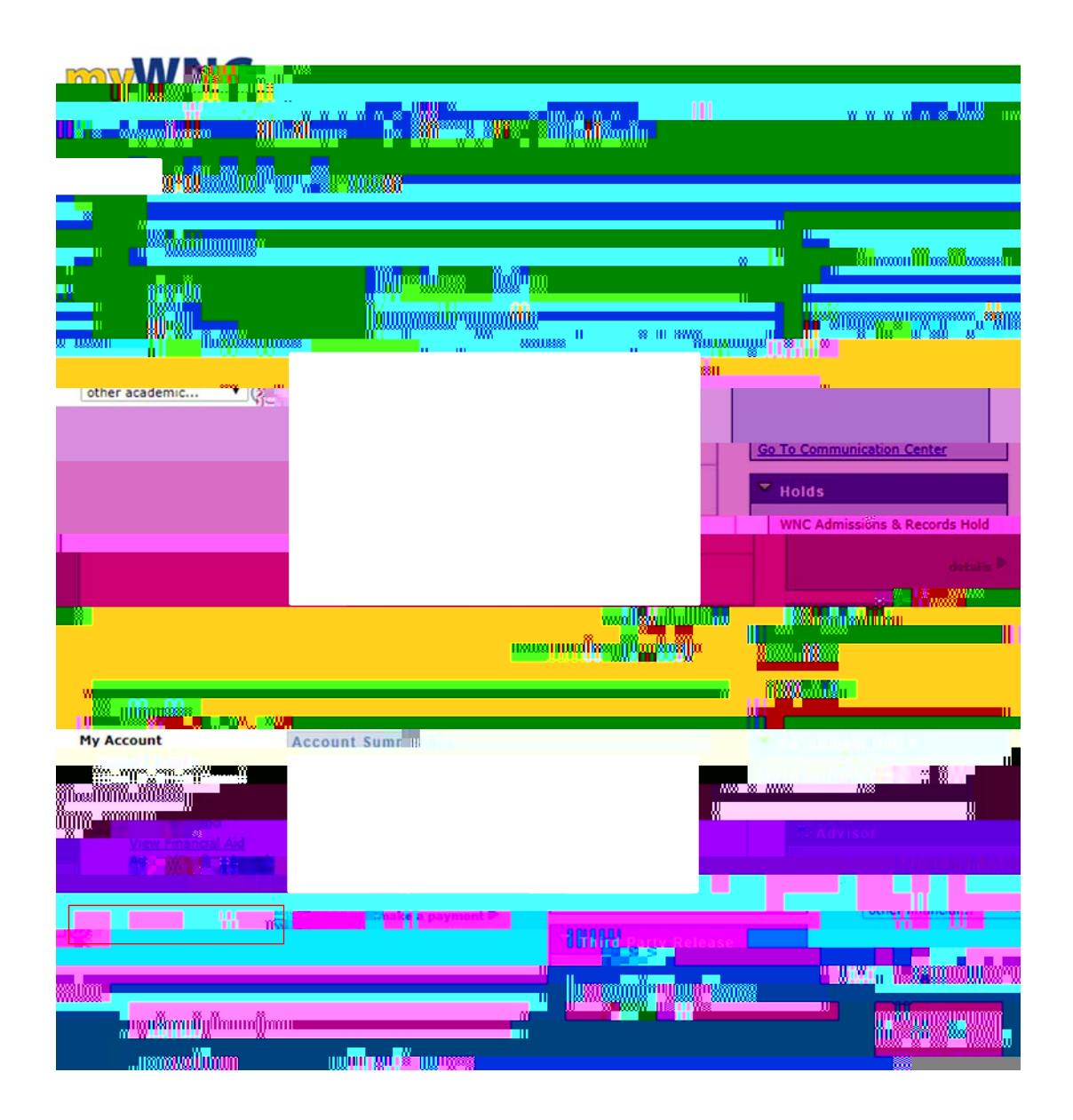

A list of available 1098-T statements will display. To view a form, click the blue hyperlink corresponding to the tax year.

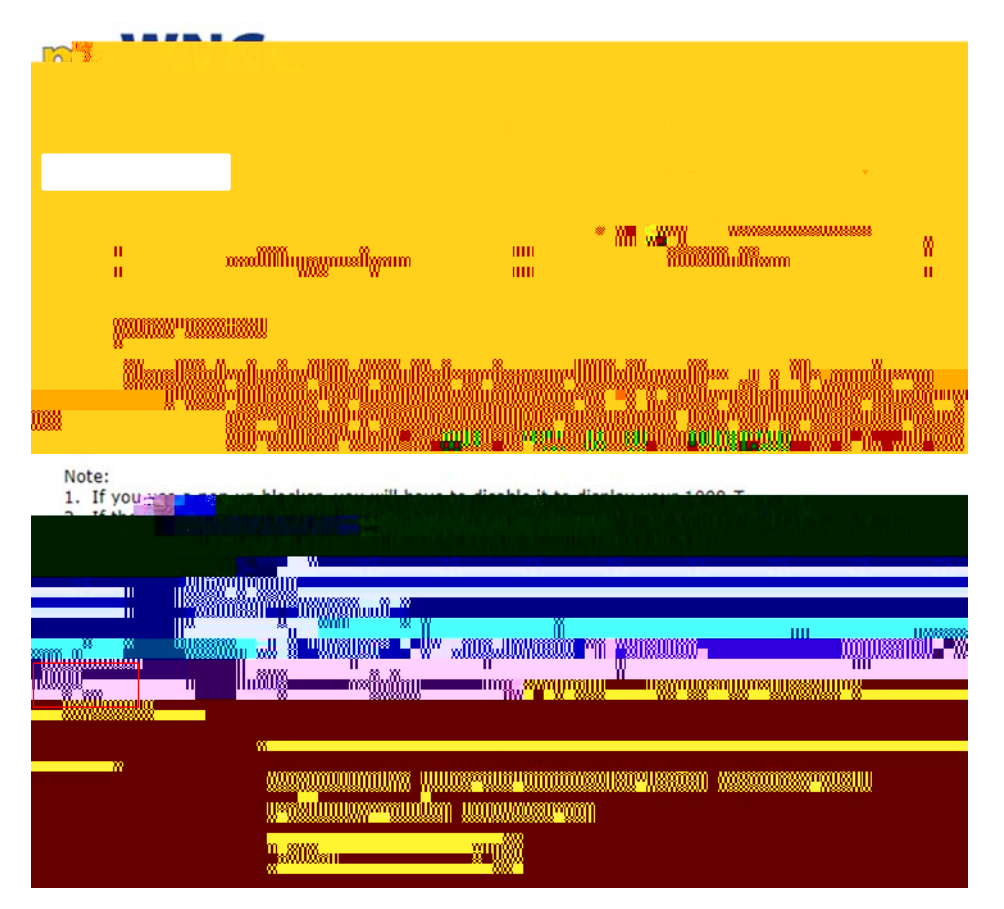

The statement will load as a PDF that can be printed or saved.

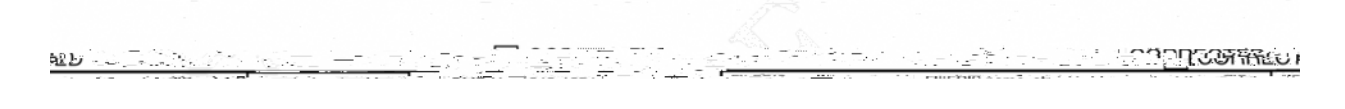